## 複数の PC でデータの共有する方法

- 設定方法
- ① スタート → 設定をクリック

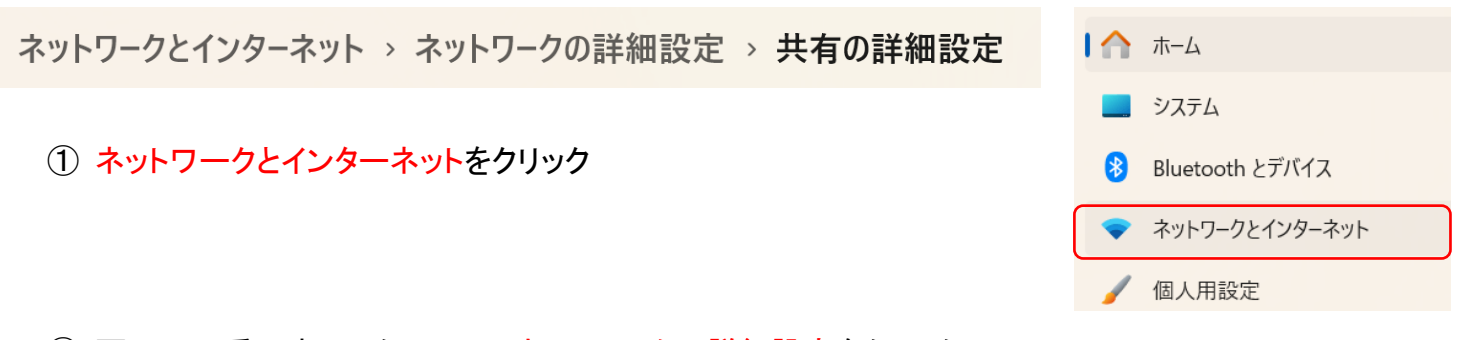

② 画面の一番下までスクロールしネットワークの詳細設定をクリック

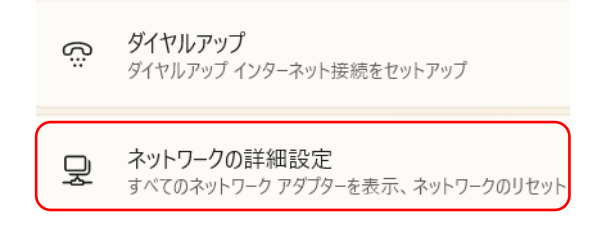

## ③ 共有の詳細設定をクリックしプライベートネットワークに表示されている3点を確認

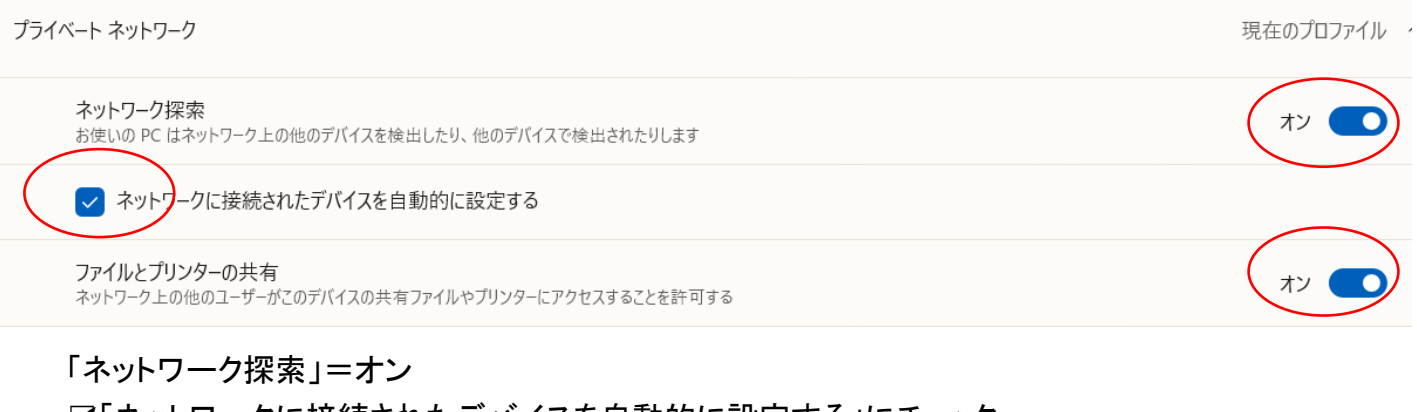

☑「ネットワークに接続されたデバイスを自動的に設定する」にチェック 「ライルとプリンターの共有」=オン

- データの共有 I データ保存方法
- ① 共有するデータを用意しコピーする
- ② エクスプローラーをクリック
- ③ 左に表示された「PC」をクリック
- ④ 「ローカルディスク」を W クリック
- ⑤ 「ユーザー」を W クリック
- ⑥「パブリック」をWクリック → コピーしたデータがどのフォルダーに所属するか

入れたいフォルダー(今回はピクチャ)をWクリックして貼り付けをクリック 名前

※実際に入っているかどうか確認してみよう。

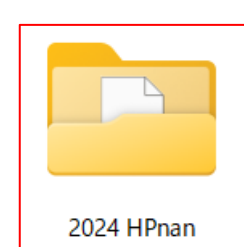

| 名前             |  |
|----------------|--|
| 늘 パブリックのダウンロード |  |
| 🚞 パブリックのドキュメント |  |
| 🚞 パブリックのピクチャ   |  |
| 🚞 パブリックのビデオ    |  |
| 늘 パブリックのミュージック |  |

~ コンピューター

- データの共有 Ⅱ データを見る方法
- ① みたい方のパソコンを開く
- ② エクスプローラーをクリック
- ③ 左に表示されたメニューの一番下にある「ネットワーク」をクリック
- ④ 表示された「コンピューター名」をWクリックで開く(これが相手のコンピューター名)
- ⑤ 「Users」を W クリック → パブリックを W クリック

| Users | 名前      |
|-------|---------|
|       | 🚞 パブリック |

⑥ 相手のパソコンのデータの入っているフォルダー(ピクチャ)を開く

📁 2024 HPnan 🍡 入っていた。

※相手のパソコンで共有データを更新したら元のパソコンでも更新したデータを開くことができる。